# 生成4G數據機故障轉儲

### 目錄

<u>簡介</u> <u>必要條件</u> <u>需求</u> <u>採用元件</u> <u>設定</u> <u>識別數據機故障</u> <u>配置路由器以收集故障轉儲</u> <u>驗證</u> <u>疑難排解</u> 相關資訊

## 簡介

本檔案介紹在思科長期演化(LTE)路由器上收集資料機崩潰資訊的程式。崩潰資訊對於思科技術支援 中心(TAC)分析蜂窩數據機崩潰問題的根本原因非常必要。

## 必要條件

#### 需求

Cisco建議您瞭解LTE技術以及在Cisco路由器上配置LTE技術。

#### 採用元件

本檔案中的資訊是根據Cisco 4G固定路由器和模組。

本文中的資訊是根據特定實驗室環境內的裝置所建立。文中使用到的所有裝置皆從已清除(預設))的組態來啟動。如果您的網路正在作用,請確保您已瞭解任何指令可能造成的影響。

### 設定

#### 識別數據機故障

路由器控制檯或日誌中的以下錯誤消息指示數據機韌體崩潰:

%CISCO800-2-MODEM\_DOWN: Cellular0 modem is now DOWN 當數據機處於崩潰狀態時,數據機硬體統計資訊將為空: Modem Firmware Version =
Modem Firmware built =
Hardware Version =
International Mobile Subscriber Identity (IMSI) =
Integrated Circuit Card ID (ICCID) =
Mobile Subscriber Integrated Services
Digital Network-Number (MSISDN) =
Current Modem Temperature = 0 deg C
PRI SKU ID = , PRI version =

#### 配置路由器以收集故障轉儲

需要將路由器配置為特殊診斷模式以收集故障轉儲。在診斷模式下配置路由器後,請等待數據機再 次崩潰。數據機崩潰後,其將保持崩潰狀態,並收集來自路由器的故障轉儲。當數據機處於崩潰狀 態時,它僅用於崩潰轉儲收集,但不提供任何資料服務。

步驟1.配置此命令。需要將此命令配置為運行某些IOS test命令。

Router(config)# service internal 步驟2.檢驗與蜂窩數據機對應的線路號。如圖所示,三號線對應於蜂窩數據機。

Router#sh line

|   | Tty | Тур | Tx/Rx     | А | Modem | Roty | Acc0 | AccI | Uses | Noise | Overruns | Int | - |
|---|-----|-----|-----------|---|-------|------|------|------|------|-------|----------|-----|---|
| * | 0   | CTY |           | - | -     | -    | -    | -    | 0    | 0     | 0/0      | -   |   |
|   | 1   | AUX | 0/0       | - | -     | -    | -    | -    | 0    | 0     | 0/0      | -   |   |
|   | 2   | TTY | 9600/9600 | - | -     | -    | -    | -    | 0    | 0     | 0/0      | -   |   |
|   | 3   | TTY |           | - | -     | -    | -    | -    | 0    | 0     | 0/0      | Ce0 |   |
| _ |     |     |           |   |       |      |      |      |      |       |          |     |   |

步驟3.在路由器上配置環回介面並分配IP地址。

Router(config)#interface loopback 0 Router(config-if)#ip address 10.1.1.1 255.255.255.255

#### 步驟4.反向telnet至數據機,並在特殊診斷模式下配置數據機以收集崩潰資訊。

```
Router# telnet 10.1.1.1 2003
   Trying 10.1.1.1, 2003 ... Open
                                                    ---- To Enter in to privileged mode.
  at!entercnd="A710"
  OK
  at!eroption=0
                                                       ---- Switches the modem to the Special
Diagnostic mode
  OK
                                                       ---- Queries the modem state. Value "0"
  at!eroption?
indicates it is in the diagnostic mode
  !EROPTION:
  0 - USB Memory Download
  OK
   at!err=0
                                                               ---- Clears the old log
   OK
  at!gcclr
                                                             ---- Clears the old log
  Crash data cleared
   OK
```

#### 按CTRL+SHIFT+6,然後按ENTER返迴路由器提示。

Router# disconnect Closing connection to 10.1.1.1 [confirm] Router#

步驟5.關閉自動資料機連結復原,並在特殊許可權模式下使用此命令。對於固定平台,使用關鍵字 cell-host;對於模組化平台,如思科第二代整合多業務路由器(ISR G2)平台,使用關鍵字cell-hwic。

Router# test {cell-host | cell-hwic} unit link-recovery off 步驟6.確保路由器上沒有配置鏈路恢復指令碼。如果有任何嵌入式事件管理器(EEM)指令碼,可在 路由器失去網際網路連線時重啟數據機,請將其刪除。

完成這些步驟後,數據機將處於特殊診斷模式以收集故障轉儲。等待數據機再次崩潰。

步驟7.數據機崩潰後,執行CLI並生成**故障轉儲**檔案。

Router# test {cell-host | cell-hwic} unit modem-crashdump on {flash: | flash0: | flash1: |
ftp:}

完成此命令可能需要一個小時。由於數據機處於崩潰狀態,因此無法連線到4G網路,因此無法用於 任何資料流量。如果收集快閃記憶體中的故障轉儲,請確保路由器快閃記憶體中有足夠的可用空間 。對於4G數據機故障日誌,需要約80 MB的快閃記憶體可用空間。一旦數據機故障轉儲收集完成 ,您就會看到快閃記憶體中有許多故障轉儲檔案。需要所有這些故障轉儲檔案來確定數據機故障的 根本原因。

步驟8.數據機崩潰轉儲生成成功完成後,使用此命令重新通電數據機以從崩潰狀態中恢復。

Router# test cellular unit modem-power-cycle 步驟9.藉助反向telnet至數據機,將數據機切換回正常模式,然後運行這些命令。

Router# telnet 10.1.1.1 2003 Trying 10.1.1.1, 2003 ... Open at!entercnd="A710" OK at!eroption=1 ---- Switch the modem back to normal mode OK at!eroption? ---- Value "1" indicates modem is in the normal mode. !EROPTION: 1 - Reset OK

Router# disconnect Closing connection to 10.1.1.1 [confirm] Router#

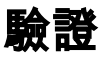

使用本節內容,確認您的組態是否正常運作。

這些命令可用於驗證故障轉儲集合。

#### 顯示手機網路

show flash

show cellular 0 logs modem-crashdump

## 疑難排解

目前尚無適用於此組態的具體疑難排解資訊。

## 相關資訊

<u>4G LTE軟體組態</u>